# NOTE SUL FUNZIONAMENTO

#### Supporto per l'impostazione della LAN wireless: Come registrare il condizionatore d'aria

Per l'adattatore W-LAN con SSID che inizia per "AC-UTY-".

\* L'SSID è riportato sull'etichetta LAN wireless.

## Questo manuale spiega la procedura per la registrazione del condizionatore d'aria (sincronizzazione dell'adattatore W-LAN).

Per il metodo d'installazione dell'adattatore W-LAN, fare riferimento al manuale di istruzioni fornito in dotazione con l'adattatore stesso o con il condizionatore d'aria.

Per la modalità di utilizzo dell'app mobile, fare riferimento al manuale di istruzioni dell'app mobile.

Android è un marchio registrato di Google Inc.

IOS è un marchio o marchio registrato di Cisco negli Stati Uniti e in altri paesi ed è utilizzato sotto licenza.

## Nome delle parti

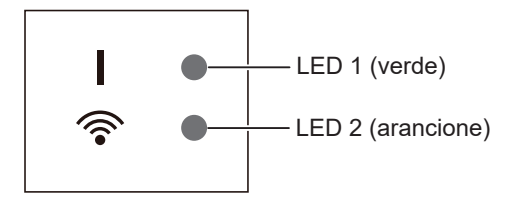

Le posizioni degli indicatori LED dipendono dall'adattore W-LAN.

# Registrazione del condizionatore d'aria (sincronizzazione dell'adattatore W-LAN)

NOTE:

- Prima di iniziare questo impostazione, attendere per almeno 60 secondi dopo che la fonte di alimentazione è stata connessa al condizionatore d'aria (via interruttore o spina). Verificare che il LED 1 non lampeggi.
- Controllare che lo smartphone o il PC tablet sia collegato al router wireless che si sta collegando al condizionatore d'aria. L'impostazione non funzionerà se non è collegato allo stesso router wireless.
- Per controllare 2 o più condizionatori d'aria con lo stesso smartphone o PC tablet, ripetere la configurazione della modalità prescelta.
- I contenuti di visualizzazione sono soggetti a modifica come risultato degli aggiornamenti nell'app mobile e potrebbero non corrispondere alla schermata attuale.

#### La procedura di impostazione varia a seconda delle seguenti caratteristiche:

- Versione del SO sul proprio smartphone o PC tablet
- Modalità di connessione (Modalità Manuale o Modalità Pulsante)

| Versione del SO     | Modalità di connessione                             |
|---------------------|-----------------------------------------------------|
| SO Android          | Modalità Manuale (Per SO Android)                   |
|                     | Modalità Pulsante                                   |
| iOS 11 o posteriore | Modalità Manuale (Per iOS 11 o versione successiva) |
|                     | Modalità Pulsante                                   |
| iOS 10 o precedente | Modalità Manuale (Per iOS 10 o versione precedente) |
|                     | Modalità Pulsante                                   |

#### Modalità Manuale (Per SO Android)

\*Modalità di illuminazione: O Spento 
Acceso

**1** Avviare l'app mobile.

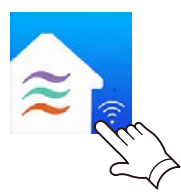

- **2** Accedere con il proprio indirizzo e-mail e password seguendo la schermata sull'app mobile.
- **3** Premere il tasto [+] per aggiungere un nuovo condizionatore d'aria.

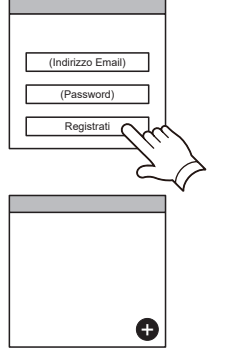

4 Selezionare [Mod Manuale].

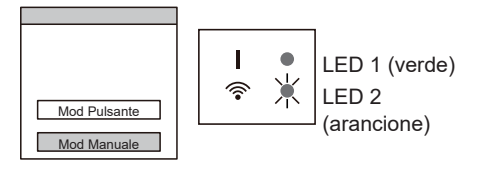

**5** Selezionare l'SSID del condizionatore d'aria a cui ci si sta connettendo.

L'SSID è riportato sull'etichetta WLAN.

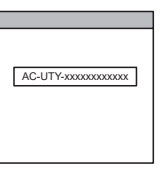

**6** Inserire il codice PIN scritto sull'etichetta WLAN.

Il codice PIN non è disponibile per alcuni modelli.

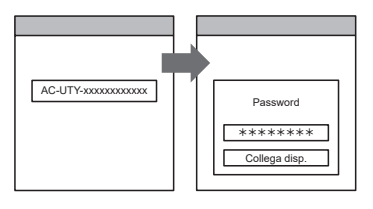

7 Selezionare il Punto di acc. WLAN a cui ci si sta connettendo. Inserire la password del Punto di acc. WLAN, poi premere [Collega disp.].

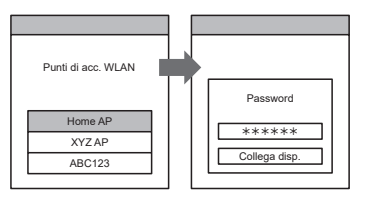

I LED 1 e 2 lampeggeranno entrambi 2 volte.

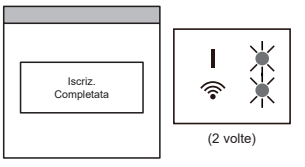

#### Modalità Manuale (Per iOS 11 o versione successiva)

\*Modalità di illuminazione: O Spento • Acceso

**1** Avviare l'app mobile.

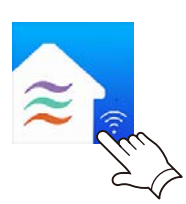

**2** Accedere con il proprio indirizzo e-mail e password seguendo la schermata sull'app mobile.

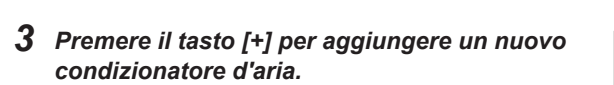

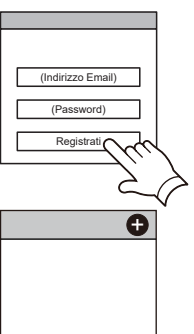

**4** Selezionare [Mod Manuale].

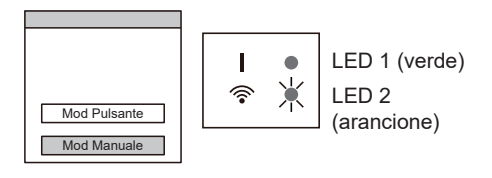

**5** Selezionare [Continua].

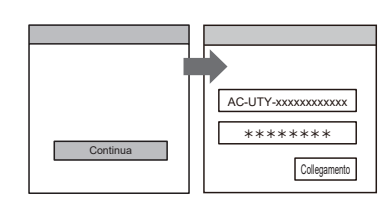

6 Immettere l'SSID e il codice PIN del condizionatore d'aria riportati sull'etichetta WLAN.

#### SSID

Inserire "AC-UTY-" in maiuscolo. In minuscolo i successivi 12 caratteri.

| AC-UTY-              | XXXXXXXXXXXX         |
|----------------------|----------------------|
| In lettere maiuscole | In lettere minuscole |
|                      | (12 caratteri)       |

• PIN

Il codice PIN non è disponibile per alcuni modelli.

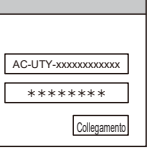

7 Selezionare il Punto di acc. WLAN a cui ci si sta connettendo. Inserire la password del Punto di acc. WLAN, poi premere [Collegamento].

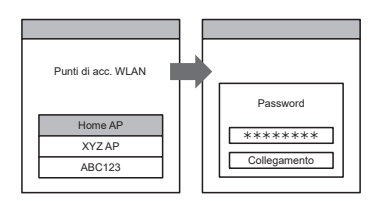

I LED 1 e 2 lampeggeranno entrambi 2 volte.

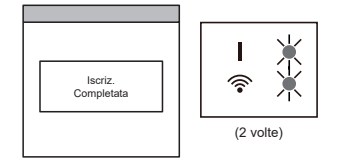

## Modalità Manuale (Per iOS 10 o versione precedente)

\*Modalità di illuminazione: O Spento 
Acceso

**1** Avviare l'app mobile.

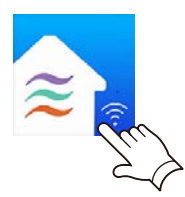

- **2** Accedere con il proprio indirizzo e-mail e password seguendo la schermata sull'app mobile.
- **3** Premere il tasto [+] per aggiungere un nuovo condizionatore d'aria.

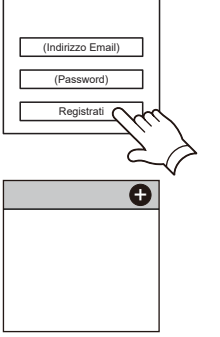

**4** Selezionare [Mod Manuale].

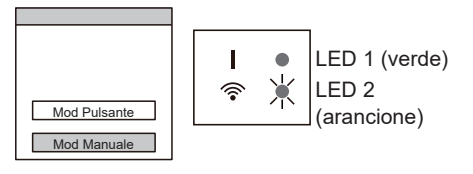

5 Aprire [Impostazioni] -> [Wi-fi] seguendo le istruzioni sull'app mobile. Selezionare l'SSID del condizionatore d'aria a cui ci si sta connettendo.

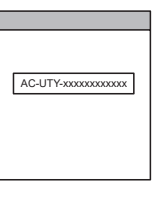

**6** Inserire il codice PIN scritto sull'etichetta WLAN.

Il codice PIN non è disponibile per alcuni modelli.

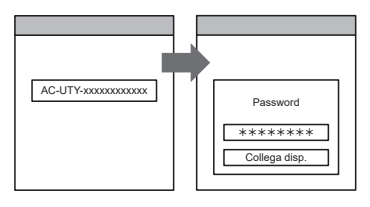

 Selezionare il Punto di acc. WLAN a cui ci si sta connettendo.
 Inserire la password del Punto di acc.
 WLAN, poi premere [Collegamento].

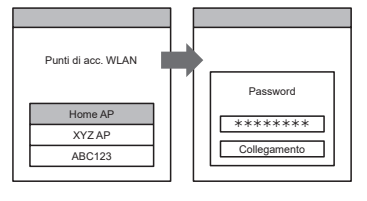

I LED 1 e 2 lampeggeranno entrambi 2 volte.

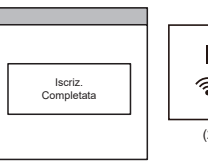

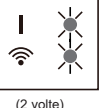

#### Modalità Pulsante (Per SO Android, iOS)

\*Modalità di illuminazione: O Spento 
Acceso

- **1** Avviare l'app mobile.
- **2** Accedere con il proprio indirizzo e-mail e password seguendo la schermata sull'app mobile.
- **3** Premere il tasto [+] per aggiungere un nuovo condizionatore d'aria.
- Verificare che il LED 2 stia lampeggiando. (Acceso/spento a intervalli di 2 secondi.)
   Poi selezionare [Mod Pulsante] sulla schermata.

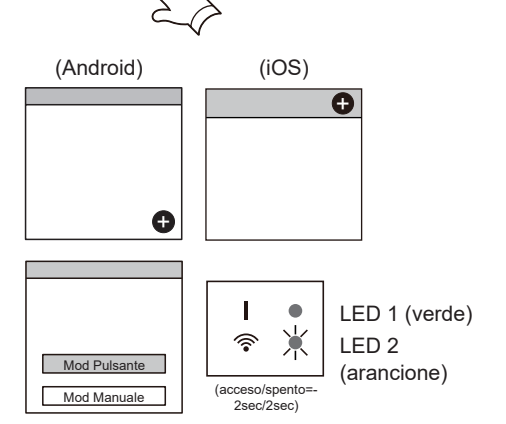

**5** Premere il tasto WPS sul router wireless a cui ci si sta connettendo.

Far riferimento al manuale di istruzioni del router wireless per la posizione del tasto per come premerlo.

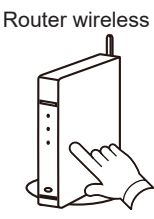

(Indirizzo Email) (Password)

**6** Verificare che il LED 2 stia lampeggiando. (Acceso/spento a intervalli di 2 secondi.) Poi tenere premuto il tasto Impostazione sull'adattatore WLAN per 3 secondi.

L'illuminazione del LED 2 cambierà. (acceso/spento: 2sec/2sec → 2sec/0,5sec)

Verificare che il LED 1 e 2 siano entrambi accesi prima di procedere.

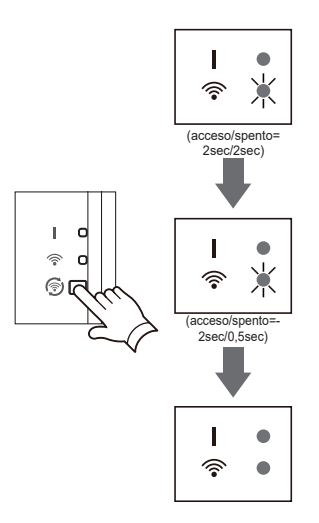

7 Premere [Registrato] per iniziare la connessione con il router wireless.

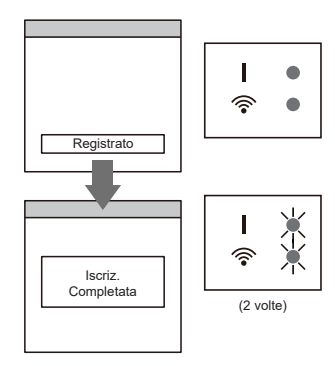

I LED 1 e 2 lampeggeranno entrambi 2 volte.